## teleservice

### iPhone'mu Bul Özelliği / Find my iPhone

### > iPhone'umu / iPad'imi Bul özelliğini kaldırmak için ne yapmam gerekir?

Bu özelliği kaldırmak için aşağıda belirtilen iki adımdan birini takip edebilirsiniz.

1. Cihaz üzerinden iPhone'umu / iPad'imi Bul özelliğini kapatmak.

Adım 1: Ayarlar> iCloud'a gidin (Resim 1)

Adım 2: iPhone'umu / iPad'imi Bul özelliğini kapatınız (Resim 2)

Adım 3: Apple ID parolanızı girerek (Resim 3) kapat'ı seçiniz.

| ••••• A    | VEA 3G 14:52                           | 59 <b>=</b> D | < Ay                      | arlar iCloud                                                                                                    | Ø %68 Ø                 | <          | G 14:52<br>Parola Gerekiy                                         | @ 0 %68 🔳                       |
|------------|----------------------------------------|---------------|---------------------------|----------------------------------------------------------------------------------------------------|-------------------------|------------|-------------------------------------------------------------------|---------------------------------|
| C          | Rahatsız Etme                          | >             | 2                         | Safari                                                                                                    |                         |            | istiyorsanız<br>istiyorsanız<br>@gmail.c<br>ple Kimliği parolasır | atmak<br>com" için<br>nı girin. |
| Ø          | Genel                                  | >             | =                         | Passbook                                                                                                    | $\overline{\mathbf{O}}$ | barola     |                                                                   |                                 |
| <b>■</b> ≫ | Sesler<br>Duvar Kağıtları ve Parlaklık | >             | <u>_</u>                  | Anahtar Zinciri                                                                                                    | Kapalı >                | L Va:      | zgeç H                                                            | Kapat                           |
|            | Gizlilik                               | >             |                           | Belgeler ve Veriler                                                                                                    | Kapali >                | QWE        | RTYL                                                              | JIOP                            |
|            | iCloud                                 | >             | iPhor                     | iPhone'umu Bul                                                                                                    | bulmanızı,              | A S<br>& Z | хсув                                                              | JKL<br>NM (3)                   |
|            | Mail, Kişiler, Takvimler               | >             | kilitle<br>aygıtı<br>veya | kilitlemenizi veya silmenizi sağlar ve<br>aygıtınızın parolanız olmadan silinmesini<br>veya yeniden etkinleştirilmesini engeller. |                         |            | Boşluk                                                            | Geç                             |
|            | 1                                      |               |                           | 2                                                                                                    |                         |            | 3                                                                 |                                 |

\*Bu işlemin yapılabilmesi için Apple ID parolasının bilinmesi gerekmektedir.

# teleservice

2. Uzaktan bağlanarak (iCloud.com) üzerinden kapatmak.

Adım 1: http://www.icloud.com web adresine gidiniz. Apple kullanıcı kimliği ve parolanızı giriniz. (Bu işlemin yapılabilmesi için Apple kullanıcı kimliği ve parolasının bilinmesi gerekmektedir.)

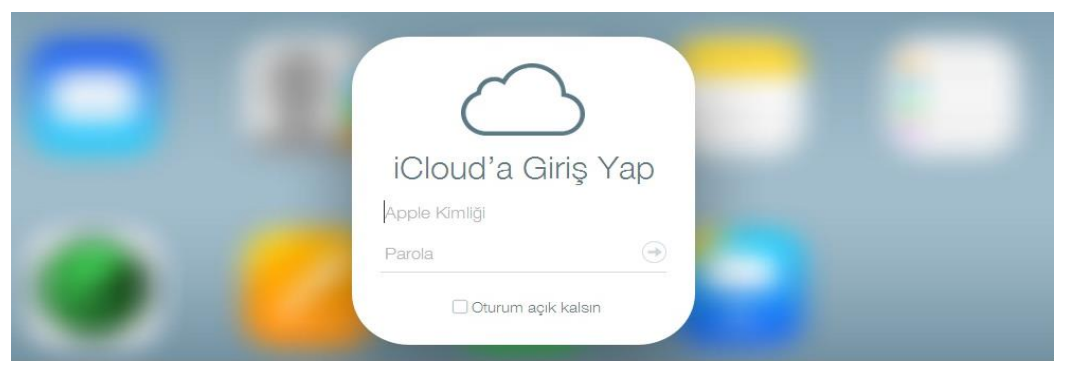

Adım 2: Açılan pencereden iPhone'umu / iPad'imi Bul ikonuna seçiniz.

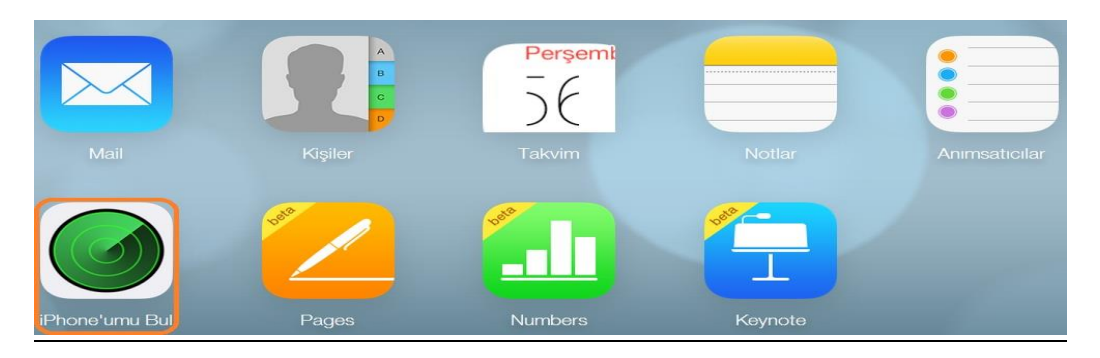

Adım 3: Tüm aygıtlar sekmesini seçiniz.

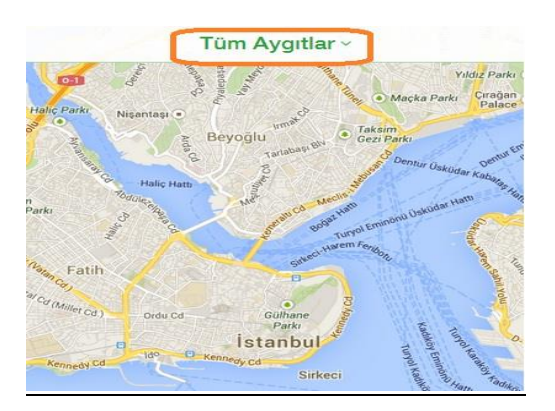

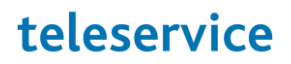

Adım 4: Açılan sekmeden iPhone'umu / iPad'imi Bul özelliğini kaldıracağınız cihazı seçiniz.

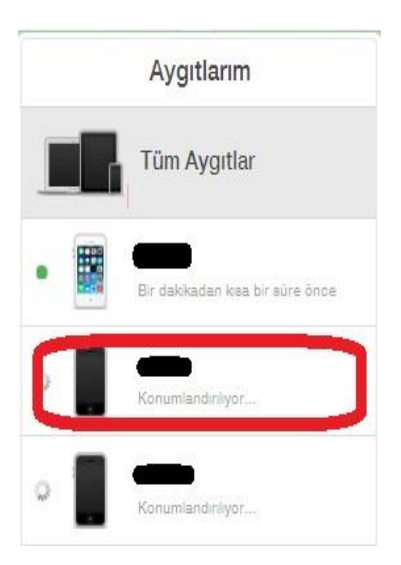

Eğer cihaz çevrim dışı (offline) görünüyorsa, cihaza tıkladığınızda aşağıdaki pencere görünecektir.

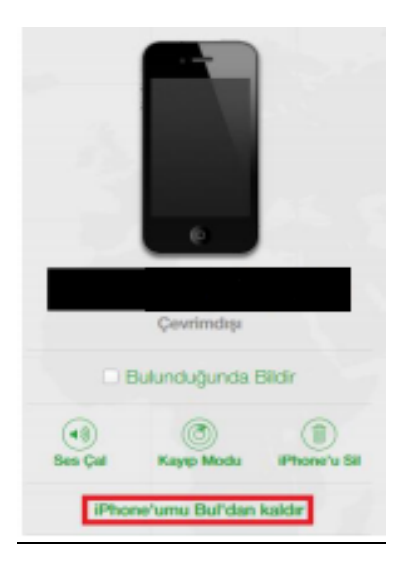

Burada iPhone'umu / iPad'imi Bul'dan kaldır butonunu seçiniz.

# teleservice

Önemli: Aşağıdaki işlemi yaptığınızda cihazınız fabrika ayarlarına dönecektir, cihazınızın içindeki bilgilerin ve ayarlarını yedekleyerek bu süreci uygulayınız.

Eğer cihaz çevrim içi (online) görünüyorsa, cihaza tıkladığınızda aşağıdaki pencere görünecektir. Bu pencerede öncelikle iPhone'umu / iPad'imi sil ikonuna tıklayınız.

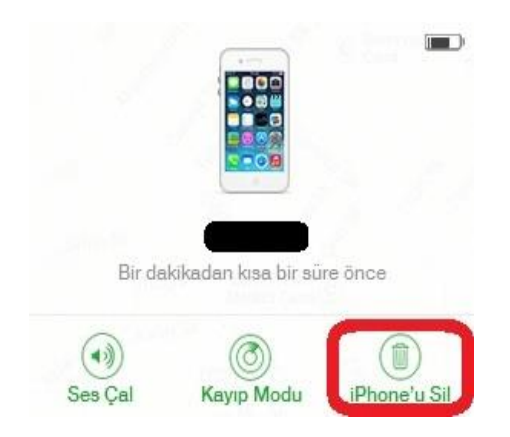

iPhone'umu / iPad'imi Bul'dan kaldır butonunu seçiniz. Cihazınızı teslim aldıktan sonra iCloud'u tekrar etkinleştirmeniz durumunda, iCloud üzerindeki yedekleriniz varsa cihazınız İCloud üzerinden son aldığı yedeği otomatik olarak yükleyecektir .

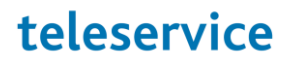

### Apple ID

### > Apple ID şifrenizi bilmiyorsanız, şifrenizi sıfırlamak için ne yapmanız gerekir?

Adım 1: iforgot.apple.com adresine giriniz.

Adım 2: Apple kimliğinizde kullandığınız e-posta adresinizi yazınız.

Adım 3: Kimlik Doğrulama yöntemini seçiniz ve ilerleyiniz.

Adım 4 : e-posta adresinize giriniz, gelen e-posta içerisindeki linke tıklayarak yeni parolanızı oluşturunuz ve ardından www.icloud.com adresine yeniden giriş yaparak iPhone'umu bul özelliğini yukarıdaki adımları izleyerek kapatınız.

#### > Apple ID sıfırlama işlemini gerçekleştiremediyseniz, ne yapmanız gerekir?

Şifrenizi sıfırlayamıyorsanız, öncelikle Apple ID şifre sıfırlama işlemini tarafınızca denemiş ve sonuca ulaşılamamış olması gerekmektedir. Daha sonra üzerinde <u>15 haneli IMEI numarası</u> <u>bulunan fatura</u> ile birlikte cihazınızı servisimize gönderiniz.

Saygılarımızla.

## teleservice